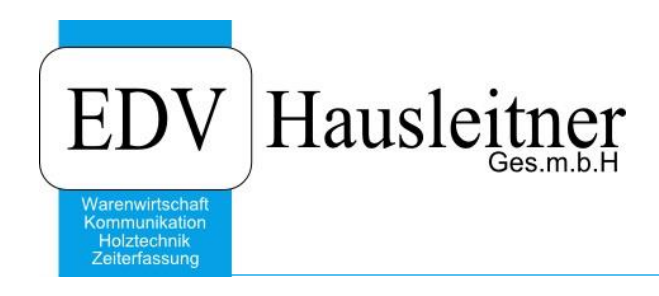

# Citrix Anwendungen schließen und Sitzung beenden

#### Disclaimer

Die in den Unterlagen enthaltenen Angaben und Daten können ohne vorherige Ankündigung geändert werden. Die in den Beispielen verwendeten Namen von Firmen, Organisationen, Produkten, Domänennamen, Personen, Orten, Ereignissen sowie E-Mail-Adressen sind frei erfunden. Jede Ähnlichkeit mit tatsächlichen Firmen, Organisationen, Produkten, Personen, Orten, Ereignissen, E-Mail-Adressen und Logos ist rein zufällig. Die Benutzer dieser Unterlagen sind verpflichtet, sich an alle anwendbaren Urgeberrechtsgesetze zu halten. Unabhängig von der Anwendbarkeit der entsprechenden Urheberrechtsgesetze darf ohne ausdrückliche schriftliche Genehmigung seitens EDV-Hausleitner GmbH kein Teil dieses Dokuments für irgendwelche Zwecke vervielfältigt werden oder in einem Datenempfangssystem gespeichert oder darin eingelesen werden.

Es ist möglich, dass die EDV-Hausleitner GmbH Rechte an Patenten, bzw. angemeldeten Patenten, an Marken, Urheberrechten oder sonstigem geistigen Eigentum besitzt, die sich auf den fachlichen Inhalt des Dokuments beziehen. Das Bereitstellen dieses Dokuments gibt Ihnen jedoch keinen Anspruch auf diese Patente, Marken, Urheberrechte oder auf sonstiges geistiges Eigentum.

Andere in diesem Dokument aufgeführte Produkt- und Firmennamen sind möglicherweise Marken der jeweiligen Eigentümer.

Änderungen und Fehler vorbehalten. Jegliche Haftung aufgrund der Verwendung des Programms wie in diesem Dokument beschrieben, wird seitens EDV-Hausleitner GmbH ausgeschlossen.

© 2017 EDV-Hausleitner GmbH

## 1. Citrix Connection Center

Es kann vorkommen, dass bei bestimmten Konstellationen von Formular und Eingabe, WAWI oder KOMM nicht mehr auf Eingaben reagiert und **Keine Rückmeldung** angezeigt wird. In manchen Fällen ist die einzige Abhilfe, die Anwendungen per **Citrix Connection Center** zu beenden oder die Terminalserver-Sitzung abzumelden.

Dadurch, dass die Anwendungen auf dem Terminalserver laufen, können Sie sie nicht per lokalen Task-Manager beenden, noch werden Sie geschlossen, wenn Sie Ihren PC herunterfahren.

Rufen Sie das Citrix-Menü mit einem Rechtsklick auf das Citrix-Symbol rechts unten in der Taskleiste auf, und wählen Sie den Menüpunkt **Connection Center**.

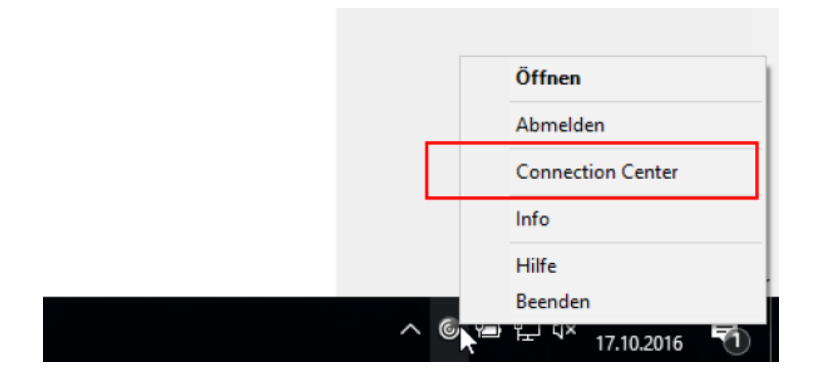

Beachten Sie bitte, dass dieses Symbol ausgeblendet sein kann, und Sie zuerst die ausgeblendeten Symbole einblenden müssen (Button **Pfeil nach oben**).

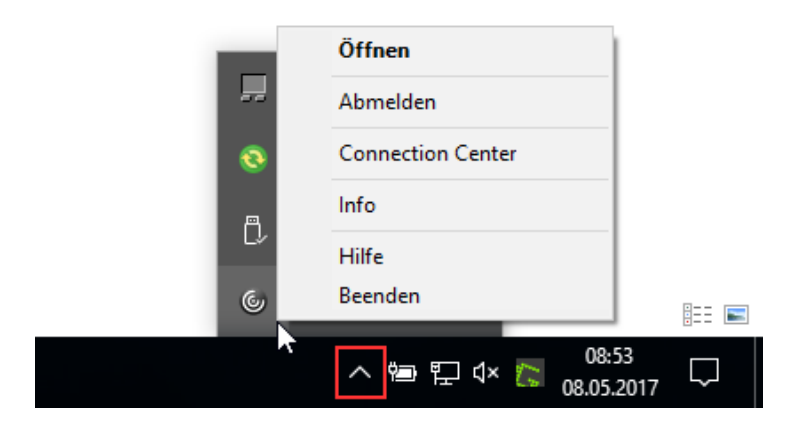

## 1.1 Anwendung beenden

| Verbindungen       Strung         Image: Strung       Image: Strung         Image: Strung       Image: Strung         Image: Strung | Citrix Connection Center                | • – □ ×                                    | Um eine bestimmte Anwendung zu                                                                     |
|----------------------------------------------------------------------------------------------------|-----------------------------------------|--------------------------------------------|----------------------------------------------------------------------------------------------------|
| I Server verwendet, 2 Remoteanwendungen     Einstellungen   Beenden   Schließen                                                                                                    | Verbindungen                            | Sitzung<br>Trennen<br>Vollbild<br>Abmelden | beenden, markieren Sie diese mit der<br>Maus und bestätigen Sie mit dem Button<br><b>Beenden</b> . |
| Egenschaften       Anwendung       Beenden       Schließen                                                                                                    |                                         | Einstellungen<br>Geräte                    |                                                                                                    |
| 1 Server verwendet, 2 Remoteanwendungen Hilfe<br>Schließen                                                                                                    | < >>                                    | Eigenschaften<br>Anwendung<br>Beenden      |                                                                                                    |
| Schließen                                                                                                    | 1 Server verwendet, 2 Remoteanwendungen | Hilfe                                      |                                                                                                    |
|                                                                                                    |                                         | Schließen                                  |                                                                                                    |

### 1.2 Terminalserver-Sitzung abmelden

| Ottrix Connection Center                | **               | - 🗆                                        | $\times$ |
|-----------------------------------------|------------------|--------------------------------------------|----------|
| Verbindungen                            | ote<br>usleitner | Sitzung<br>Trennen<br>Vollbild<br>Abmelden |          |
|                                         |                  | <b>Enstellungen</b><br>Geräte              | 2        |
| <                                       | >                | Eigenschaften<br>Anwendung<br>Beenden      |          |
| 1 Server verwendet, 2 Remoteanwendungen |                  | Hilfe                                      |          |
|                                         |                  | Time                                       |          |
|                                         |                  | Schließen                                  |          |

Um die Sitzung komplett abzumelden, wählen Sie den Punkt **EDVHAUS-XAPP** aus und bestätigen Sie mit dem Button **Abmelden**. Dabei werden alle laufenden Anwendungen geschlossen. Sie können sich danach neu anmelden, indem Sie, wie gewohnt, WAWI per Citrix Receiver starten.